# HP Photosmart B010 series

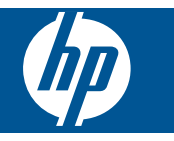

# İçindekiler

| 1        | HP Photosmart B010 series Yardım                                                                                                    | 3                                |
|----------|----------------------------------------------------------------------------------------------------|----------------------------------|
| 2        | HP Photosmart aygıtını tanıyın<br>Yazıcı parçaları<br>Kontrol paneli özellikleri                                                                                                    | 5<br>6                           |
| 3        | Nasıl yaparım?                                                                                                    | 7                                |
| 4        | <mark>Yazdırma</mark><br>Baskı başarısı için ipuçları                                                                                                    | 11                               |
| 5        | Kopyala ve tara<br>Bilgisayara tarama<br>Metin veya karışık belgeleri kopyalama<br>Kopyalama ve tarama başarısı için ipuçları                                                                                                 | 13<br>14<br>16                   |
| 6        | Kartuşlarla çalışma<br>Tahmini mürekkep düzeylerini kontrol etme<br>Yazıcı kafalarını otomatik olarak temizleme<br>Kartuşları değiştirme<br>Mürekkep sipariş etme<br>Kartuş garanti bilgileri.<br>Mürekkeple çalışma ipuçları | 17<br>17<br>18<br>20<br>20<br>21 |
| 8        | HP desteği<br>Daha fazla yardım alın<br>Telefonla HP desteği<br>Ek garanti seçenekleri.                                                                                                    | 25<br>25<br>26                   |
| 9<br>Diz | Teknik bilgiler<br>Bildirim<br>Teknik Özellikler<br>Çevresel ürün gözetim programı<br>Yasal uyarılar<br>in                                                                                                    | 27<br>27<br>28<br>32<br>37       |

# **1 HP Photosmart B010 series Yardım**

HP Photosmart hakkında bilgi almak için, bkz:

- HP Photosmart aygıtını tanıyın sayfa 5
- Nasıl yaparım? sayfa 7
- Yazdırma sayfa 9
- Kopyala ve tara sayfa 13
- Kartuşlarla çalışma sayfa 17
- Teknik bilgiler sayfa 27
- Telefonla HP desteği sayfa 25

# 2 HP Photosmart aygıtını tanıyın

- Yazıcı parçaları
- Kontrol paneli özellikleri

## Yazıcı parçaları

HP Photosmart aygıtının önden ve üstten görünümü

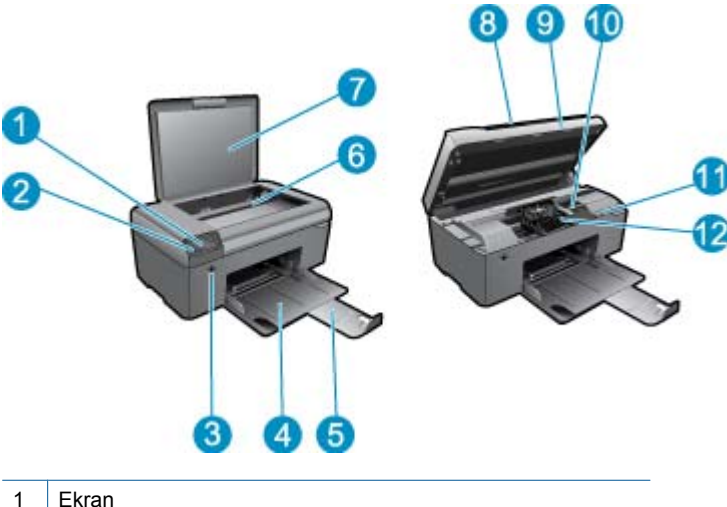

| 1  | Ekran                                                                |
|----|----------------------------------------------------------------------|
| 2  | Kontrol paneli                                                       |
| 3  | Açma düğmesi                                                         |
| 4  | Kağıt tepsisi                                                        |
| 5  | Kağıt tepsisi genişletici (tepsi genişletici olarak da adlandırılır) |
| 6  | Cam                                                                  |
| 7  | Kapak desteği                                                        |
| 8  | Kapak                                                                |
| 9  | Kartuş kapağı                                                        |
| 10 | Kartuş erişim alanı                                                  |
| 11 | Model numarası konumu                                                |
| 12 | Yazıcı kafası aksamı                                                 |
|    |                                                                      |

• HP Photosmart aygıtının arkadan görünümü

|                      | <b>(</b> 3 |
|----------------------|------------|
|                      |            |
| Neal States in State | <b>1</b> 5 |

- 13 Arka kapak
- 14 Arka USB bağlantı noktası
- 15 Güç bağlantısı (Yalnızca HP güç adaptörüyle kullanın.)

## Kontrol paneli özellikleri

#### Kontrol paneli özellikleri

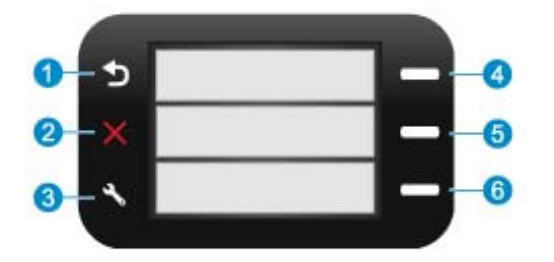

- 1 Geri: Önceki ekrana döndürür.
- 2 **İptal**: Geçerli işlemi durdurur, varsayılan ayarları geri yükler.
- 3 Setup (Kurulum): Durum raporu yazdırıp dil ve bölgeyi ayarlayabileceğiniz Setup (Kurulum) menüsünü açar.
- 4 **Quick Forms (Hızlı Formlar)**: Giriş ekranından **Quick Forms (Hızlı Formlar)** menüsünü açar. Giriş ekranı dışındaki ekranlar görüntülenirken geçerli ekranla ilişkili seçenekleri belirler.
- 5 **Tara**: Giriş ekranından, yazıcıya bağlı bilgisayara bağlı olarak HP yazılım taramasını başlatır. Giriş ekranı dışındaki ekranlar görüntülenirken geçerli ekranla ilişkili seçenekleri belirler.
- 6 **Kopyala**: Giriş ekranından **Kopyala** menüsünü açar. Giriş ekranı dışındaki ekranlar görüntülenirken geçerli ekranla ilişkili seçenekleri belirler.

# 3 Nasıl yaparım?

Bu bölüm, fotoğrafları yazdırma, tarama ve kopya oluşturma gibi sık gerçekleştirilen görevlere bağlantılar içerir.

- Bilgisayara tarama sayfa 13
- Metin veya karışık belgeleri kopyalama sayfa 14
- Kağıt sıkışmasını arka erişim kapağından giderme sayfa 26
- Kartuşları değiştirme sayfa 18
- Ortam yerleştirme sayfa 23
- Daha fazla yardım alın sayfa 25

Bölüm 3

# 4 Yazdırma

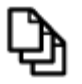

Belge yazdırma sayfa 9

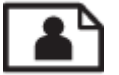

Fotoğraf yazdırma sayfa 10

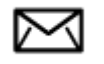

Zarf yazdırma sayfa 11

#### İlgili konular

 Ortam yerleştirme sayfa 23 Baskı başarısı için ipuçları sayfa 11

## Belge yazdırma

Yazdırma ayarlarının çoğu yazılım uygulaması tarafından otomatik olarak yapılır. Baskı kalitesini değiştireceğiniz, özel türlerde kağıtlara ya da asetat filme baskı yapacağınız veya farklı özellikler kullanacağınız zaman ayarları elle değiştirmeniz gerekir.

#### Yazılım uygulamasından yazdırmak için

- 1. Kağıt tepsisinin kağıt yüklü olduğundan emin olun.
- 2. Yazılım uygulamanızın Dosya menüsünde Yazdır'ı tıklatın.
- 3. Ürünün seçilen yazıcı olduğundan emin olun.
- Ayarları değiştirmeniz gerekirse, Özellikler iletişim kutusunu açan düğmeyi tıklatın. Yazılım uygulamanıza bağlı olarak, bu düğme Özellikler, Seçenekler, Yazıcı Ayarı veya Yazıcı ya da Tercihler olarak adlandırılabilir.

🖹 Not Fotoğrafları yazdırırken kullanılan kağıt türü ve fotoğraf geliştirme ile ilgili seçenekleri belirlemelisiniz.

- 5. Gelişmiş, Yazdırma Kısayolları, Özellikler ve Renk sekmelerinde yer alan özellikleri kullanarak yazdırma işiniz için uygun seçenekleri belirleyin.
  - İpucu Yazdırma işiniz için Yazdırma Kısayolları sekmesindeki önceden tanımlanmış yazdırma görevlerinden birini seçerek uygun ayarları kolaylıkla seçebilirsiniz. Yazdırma Kısayolları listesinden bir yazdırma görevi türünü tıklatın. Yazdırma görevi türü için varsayılan ayarlar Yazdırma Kısayolları sekmesinden ayarlanır ve özetlenir. Gerekiyorsa, ayarlarınızı buradan yapıp özel ayarlarınızı yeni yazdırma kısayolu olarak kaydedebilirsiniz. Özel yazdırma kısayolunu kaydetmek için kısayolu seçin ve Farklı Kaydet'i tıklatın. Kısayolu silmek için seçin ve Sil'i tıklatın.
- 6. Özellikler iletişim kutusunu kapatmak için Tamam'ı tıklatın.
- 7. Yazdırmayı başlatmak için Yazdır'ı veya Tamam'ı tıklatın.

#### İlgili konular

 Ortam yerleştirme sayfa 23 Baskı başarısı için ipuçları sayfa 11

## Fotoğraf yazdırma

Bilgisayara kaydedilen fotoğrafları yazdırma sayfa 10

### Bilgisayara kaydedilen fotoğrafları yazdırma

#### Fotoğraf kağıdına fotoğraf basmak için

- 1. Kağıt tepsisinden bütün kağıtları çıkarın.
- 2. Fotoğraf kağıdını yazdırılacak yüzü aşağıya gelecek şekilde kağıt tepsisinin sağ tarafına yerleştirin.

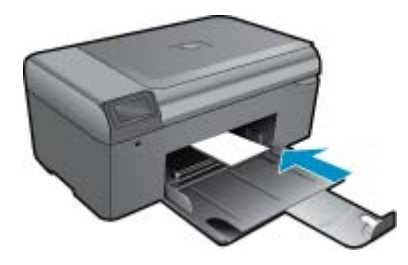

- 3. Kağıt genişliği kılavuzunu kağıdın kenarına değene kadar itin.
- 4. Yazılım uygulamanızın Dosya menüsünde Yazdır'ı tıklatın.
- 5. Ürünün seçilen yazıcı olduğundan emin olun.
- Özellikler iletişim kutusunu açan düğmeyi tıklatın. Yazılım uygulamanıza bağlı olarak, bu düğme Özellikler, Seçenekler, Yazıcı Ayarı veya Yazıcı ya da Tercihler olarak adlandırılabilir.
- 7. Özellikler sekmesini tıklatın.
- Kağıt Türü açılan listesinden Temel Seçenekler alanında Tümü seçeneğini belirleyin. Ardından, uygun fotoğraf kağıdı türünü seçin.
- Boyut açılan listesinden Yeniden Boyutlandırma Seçenekleri alanında Tümü seçeneğini belirleyin. Ardından, uygun kağıt boyutunu seçin.
   Kağıt boyutu ve kağıt türü uyumlu değilse yazıcı yazılımı bir uyarı görüntüler ve başka bir türü veya boyutu
  - Kağıt boyutu ve kağıt türü uyumlu değilse yazıcı yazılımı bir uyarı görüntüler ve başka bir türü veya boyutu seçmenizi sağlar.
- (İsteğe bağlı) Seçilmediyse, Kenarlıksız yazdırma onay kutusunu seçin. Kenarlıksız kağıt boyutu ve kağıt türü uyumlu değilse ürün yazılımı bir uyarı mesajı görüntüler ve farklı bir tür ya da boyut seçmenize izin verir.
- 11. Temel Seçenekler alanında Baskı Kalitesi açılan listesinden En iyi gibi yüksek bir baskı kalitesi seçin.
  - Not En yüksek dpi çözünürlüğünü elde etmek için desteklenen fotoğraf kağıdı türleriyle Maksimum dpi ayarını seçin. Baskı kalitesi açılan listesinde Maksimum dpi listelenmemişse, Gelişmiş sekmesinden etkinleştirebilirsiniz.
- 12. HP Real Life Technologies alanında Fotoğraf onarma açılan listesini tıklatın ve aşağıdaki seçeneklerden birini belirleyin:
  - Kapalı:, görüntüye hiçbir HP Real Life Technologies özelliği uygulamaz.
  - Temel: düşük çözünürlüklü görüntüleri geliştirir; resim keskinliğini hafifçe ayarlar.
- 13. Özellikler iletişim kutusuna dönmek için OK'ı tıklatın.
- 14. OK'i tıklattıktan sonra, Yazdır iletişim kutusunda Yazdır'ı veya OK'i tıklatın.
- Not Kullanılmayan fotoğraf kağıtlarını kağıt tepsisinde bırakmayın. Kağıtlar kıvrılmaya başlayarak çıktıların kalitesini düşürebilir. En iyi sonucu elde etmek için yazdırılan fotoğrafların kağıt tepsisinde yığılmasına izin vermeyin.

#### İlgili konular

 Ortam yerleştirme sayfa 23 Baskı başarısı için ipuçları sayfa 11

## Zarf yazdırma

HP Photosmart aygıtınızla, tek bir zarf, bir grup zarf ya da inkjet yazıcılar için tasarlanmış etiket sayfalarına yazdırma yapabilirsiniz.

#### Etiket ya da zarflara bir grup adres yazdırmak için

- 1. Önce düz bir kağıda test sayfası yazdırın.
- 2. Etiket sayfasının ya da zarfın üzerine bir test sayfası koyun ve her iki sayfayı ışığa tutun. Her metin öbeği arasında kalan boşlukları kontrol edin. Gereken ayarlamaları yapın.
- 3. Etiketleri ya da zarfları kağıt tepsisine yerleştirin.
  - △ Dikkat uyarısı Kopçalı veya pencereli zarflar kullanmayın. Bunlar merdanelere takılıp kağıt sıkışıklığına neden olabilir.
- 4. Kağıt genişliği kılavuzunu etiket veya zarf destesinin kenarlarına dayanana kadar içe doğru kaydırın.
- 5. Zarfa yazdırıyorsanız, aşağıdakileri yapın:
  - a. Yazdırma ayarları penceresini açın ve Özellikler sekmesini tıklatın.
  - b. Yeniden Boyutlandırma Seçenekleri alanında, Boyut listesinden uygun zarf boyutunu tıklatın.
- 6. OK'i tıklattıktan sonra, Yazdır iletişim kutusunda Yazdır'ı veya OK'i tıklatın.

#### İlgili konular

 Ortam yerleştirme sayfa 23 Baskı başarısı için ipuçları sayfa 11

## Baskı başarısı için ipuçları

Başarıyla yazdırmak için aşağıdaki ipuçlarını kullanın.

#### Yazdırma ipuçları

- Orijinal HP kartuşlar kullanın. Orijinal HP kartuşlar, defalarca mükemmel sonuçlar elde etmenize yardımcı olmak üzere tasarlanmış ve HP yazıcılarla test edilmiştir.
- Kartuşlarda yeterli mürekkep olduğundan emin olun. Mürekkep düzeylerini yazılımdaki Yazıcı Araç Kutusu'ndan kontrol edebilirsiniz.
- Tek bir sayfa değil kağıt destesi yükleyin. Aynı boyutta temiz ve düz kağıt kullanın. Her seferinde yalnızca tek bir kağıt türü yüklendiğinden emin olun
- Giriş tepsisindeki kağıt genişliği kılavuzunu tüm kağıtlara tam olarak yaslanacak şekilde ayarlayın. Kağıt genişliği kılavuzunun giriş tepsisindeki kağıtları kıvırmamasına dikkat edin.
- Yazıcı kalitesini ve kağıt boyutunu giriş tepsisinde yüklü kağıdın tür ve boyutuna göre ayarlayın.
- Kenar boşluklarını kontrol etmek için baskı önizlemeyi kullanın. Belgenin kenar boşluğu ayarlarının yazıcının yazıdırılabilir alanını geçmemesine dikkat edin.

Bölüm 4

# 5 Kopyala ve tara

- Bilgisayara tarama
- Metin veya karışık belgeleri kopyalama
- Kopyalama ve tarama başarısı için ipuçları

## Bilgisayara tarama

Not Taramak için, yazıcının tarama yazılımı yüklü bir bilgisayara bağlı olması gerekir. HP Digital Imaging yazılımını devre dışı bırakırsanız, yazıcı ekranındaki Tara düğmesi HP tarama yazılımını açmaz. Bunun yerine, tarama yazılımını başlatmak için HP Çözüm Merkezi öğesini kullanabilirsiniz.

#### Bilgisayara taramak için

- 1. Orijinali yükleyin.
  - a. Ürünün üstündeki kapağı kaldırın.

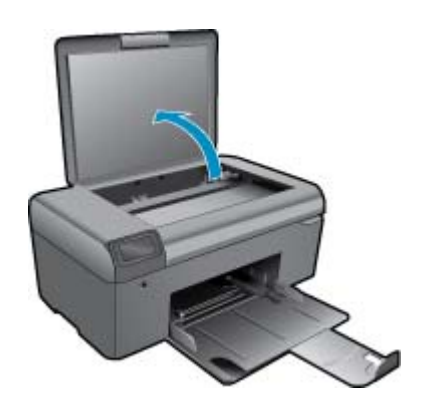

b. Orijinali yazılı yüzü alta gelecek şekilde, camın sağ ön köşesine yerleştirin.

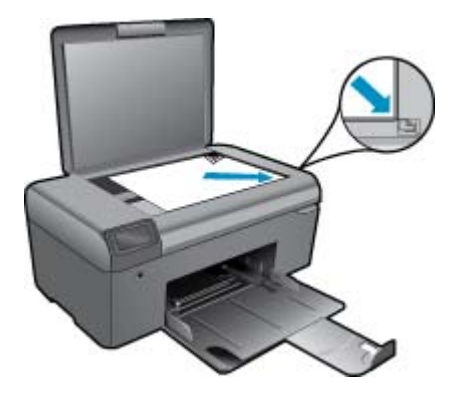

- c. Kapağı kapatın.
- 2. Taramayı başlatın.
  - Not Tarama başlatmadan önce, yazıcının bilgisayarınıza USB kablosuyla bağlanmış olduğundan emin olun.
  - a. Giriş ekranında Tara öğesinin yanındaki düğmeye basın.
  - b. Bilgisayarınızda HP Tarama önizleme penceresi görüntülendiğinde, seçilen görüntüyü gereken şekilde ayarlayın. Ardından **Bitir**'i tıklayın.

#### İlgili konular

• Kopyalama ve tarama başarısı için ipuçları sayfa 16

## Metin veya karışık belgeleri kopyalama

#### Metin veya karışık belgeleri kopyalama

1. Aşağıdakilerden birini yapın:

#### Siyah beyaz kopya oluşturma

a. Kağıt yükleyin.

Kağıt tepsisine tam boyutlu kağıt yerleştirin.

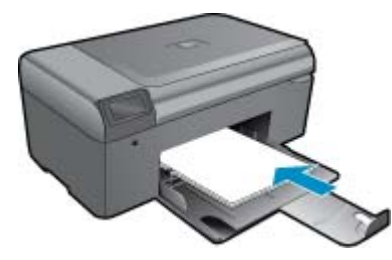

b. Orijinali yükleyin.
 Ürünün üstündeki kapağı kaldırın.

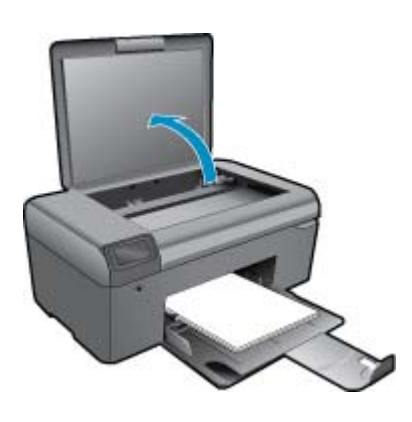

🔆 İpucu Kitap gibi kalın orijinallerin kopyalarını almak için kapağı çıkarabilirsiniz.

Orijinali yazılı yüzü alta gelecek şekilde, camın sağ ön köşesine yerleştirin.

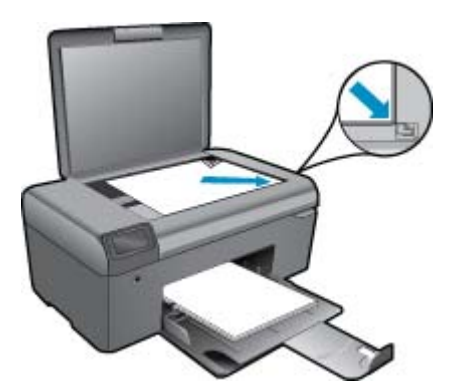

Kapağı kapatın.

c. Kopyala öğesini seçin.

Giriş ekranında Kopyala öğesinin yanındaki düğmeye basın.

Siyah Kopya öğesinin yanındaki düğmeye basın.

- Kopya sayısını artırmak için tekrar Siyah Kopya öğesinin yanındaki düğmeye basın.
- d. Kopyalamayı başlatın.

İki saniye bekleyin. Ardından kopyalamayı başlatır.

#### Renkli kopya oluşturma

a. Kağıt yükleyin.

Kağıt tepsisine tam boyutlu kağıt yerleştirin.

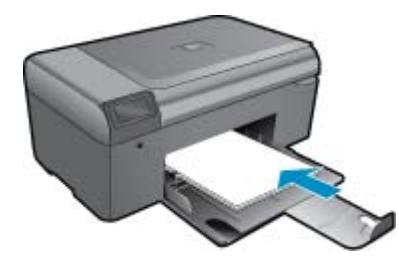

**b**. Orijinali yükleyin.

Ürünün üstündeki kapağı kaldırın.

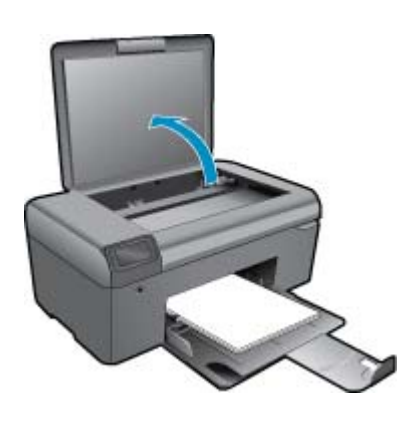

🔆 İpucu Kitap gibi kalın orijinallerin kopyalarını almak için kapağı çıkarabilirsiniz.

Orijinali yazılı yüzü alta gelecek şekilde, camın sağ ön köşesine yerleştirin.

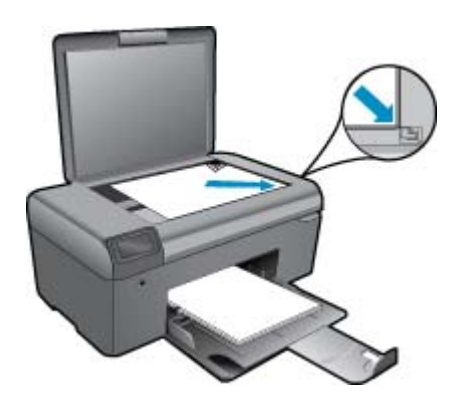

Kapağı kapatın.

- c. Kopyala öğesini seçin.
  - Giriş ekranında Kopyala öğesinin yanındaki düğmeye basın.
  - Renkli Kopya öğesinin yanındaki düğmeye basın.
  - Kopya sayısını artırmak için tekrar Renkli Kopya öğesinin yanındaki düğmeye basın.
- d. Kopyalamayı başlatın.
  - İki saniye bekleyin. Ardından kopyalamayı başlatır.
- 2. Bu konun animasyonunu izleyin.

#### İlgili konular

Kopyalama ve tarama başarısı için ipuçları sayfa 16

## Kopyalama ve tarama başarısı için ipuçları

Başarıyla kopyalamak ve taramak için aşağıdaki ipuçlarını kullanın:

- Camı ve kapağın arkasını temiz tutun. Tarayıcı camın üzerinde algıladığı her şeyi görüntünün bir parçası olarak işler.
- Orijinal belgenizi yazılı yüzü alta gelecek şekilde, camın sağ ön köşesine yerleştirin.
- Bir kitabı veya diğer kalın orijinalleri kopyalamak veya taramak için, kapağı çıkarın.
- Çok küçük bir orijinal belgenin büyük bir kopyasını çıkarmak için, orijinal belgeyi bilgisayarınıza tarayın, görüntüyü tarama yazılımında yeniden boyutlandırın ve büyütülmüş resmin kopyasını yazdırın.
- Hatalı veya eksik metin taranmasını önlemek için, parlaklığın yazılımda uygun şekilde ayarlanmış olduğundan emin olun.
- Taranacak belge karmaşık bir düzene sahipse, yazılımda belge tarama ayarı olarak çerçeveli metni seçin. Bu ayarda, metin düzeni ve biçimlendirme korunur.
- Taranan görüntü hatalı kırpılırsa, yazılımda otomatik kırpma özelliğini kapatın ve taranan görüntüyü elle kırpın.
- Bir tarama başlatmadan önce, yazıcınızın tarama yazılımı yüklü bir bilgisayara bağlı olduğundan emin olun.
- HP Tarama yazılımının yanı sıra, TWAIN-uyumlu bir programdan veya Microsoft Word gibi bir Windows Resim Alma (Windows Image Acquisition - WIA) programından doğrudan bir tarama başlatabilirsiniz. Bu programlardan nasıl tarama başlatılacağına ilişkin daha fala bilgi için, bu programların belgelerine veya HP Photosmart Yazılım Yardımı'na bakın.

# 6 Kartuşlarla çalışma

- <u>Tahmini mürekkep düzeylerini kontrol etme</u>
- Yazıcı kafalarını otomatik olarak temizleme
- Kartuşları değiştirme
- <u>Mürekkep sipariş etme</u>
- Kartuş garanti bilgileri
- <u>Mürekkeple çalışma ipuçları</u>

## Tahmini mürekkep düzeylerini kontrol etme

Kartuşu ne zaman değiştirmeniz gerektiğini öğrenmek için kalan mürekkep düzeylerini kolayca denetleyebilirsiniz. Mürekkep düzeyi, kartuşlarda kalan tahmini mürekkep miktarını gösterir.

Not 1 Yeniden doldurulmuş veya yeniden yapılmış ya da başka bir yazıcıda kullanılmış bir kartuşu taktıysanız mürekkep düzeyi göstergesi yanlış veya kullanılamaz olabilir.

**Not 2** Mürekkep düzeyi uyarıları ve göstergeleri yalnızca planlama amacıyla tahminler vermektedir. Mürekkep az uyarı mesajı aldığınızda olası yazdırma gecikmelerini önlemek için değiştirilecek kartuşu hazır bulundurun. Baskı kalitesi kabul edilemez olana kadar kartuşları değiştirmeniz gerekmez.

**Not 3** Kartuşlardan gelen mürekkep, baskı işleminde, ürünü ve kartuşları yazdırmaya hazırlayan başlatma işlemi ve baskı püskürtme uçlarını temiz tutan ve mürekkebin sorunsuzca akmasını sağlayan yazıcı kafası bakımı da dahil olmak üzere, farklı biçimlerde kullanılır. Ayrıca, kullanıldıktan sonra kartuşta bir miktar mürekkep kalabilir. Daha fazla bilgi için bkz. <u>www.hp.com/go/inkusage</u>.

#### Mürekkep düzeylerini HP Photosmart Yazılımı'ndan kontrol etmek için

- HP Çözüm Merkezi içinde, Ayarlar'ı tıklatın, Yazdırma Ayarları'nın üzerine gelin, ardından Yazıcı Araç Kutusu'nu tıklatın.
  - Not Yazıcı Araç Kutusu'nu Yazdırma Özellikleri iletişim kutusundan da açabilirsiniz. Yazdırma Özellikleri iletişim kutusunda Özellikler sekmesini tıklatın ve ardından Yazıcı Hizmetleri öğesini tıklatın.

Yazıcı Araç Kutusu belirir.

 Tahmini Mürekkep Düzeyi sekmesini tıklatın. Mürekkep kartuşları için tahmini mürekkep düzeyleri belirir.

#### İlgili konular

 Mürekkep sipariş etme sayfa 20 Mürekkeple çalışma ipuçları sayfa 21

## Yazıcı kafalarını otomatik olarak temizleme

#### Yazıcı kafasını HP Photosmart Yazılımı'ndan temizlemek için

- 🖹 Not 🛛 Baskı kalitesi kabul edilemez durumdaysa, yazıcı kafasının yalnızca temizlenmesi gerekir.
- 1. Kağıt tepsisine Letter, A4 veya kullanılmamış legal düz beyaz kağıt yükleyin.
- 2. HP Çözüm Merkezi'nde Ayarlar'ı tıklatın.
- 3. Yazdırma Ayarları alanında Yazıcı Araç Kutusu'nu tıklatın.
  - Not Yazıcı Araç Kutusu'nu, Yazdırma Özellikleri iletişim kutusundan da açabilirsiniz. Yazdırma Özellikleri iletişim kutusunda Özellikler sekmesini tıklatın ve ardından Yazıcı Hizmetleri'ni tıklatın.

Yazıcı Araç Kutusu belirir.

- 4. Aygıt Hizmetleri sekmesini tıklatın.
- 5. Yazıcı kafasını temizle öğesini tıklatın.
- 6. Çıktının kalitesi istediğiniz gibi oluncaya kadar yönergeleri izleyin, sonra da Bitti düğmesini tıklatın. Temizlemenin iki aşaması vardır. Her aşama yaklaşık iki dakika sürer ve gittikçe artan miktarda mürekkeple bir sayfa kullanılır. Her aşamada yazdırılan sayfanın kalitesini gözden geçirin. Yalnızca baskı kalitesi düşükse temizlemenin sonraki aşamasına geçin.

Temizlemenin her iki aşamasından sonra da baskı kalitesi düşükse, yazıcıyı hizalamayı deneyin. Baskı kalitesi sorunları, temizleme ve hizalama sonrasında da sürerse, HP desteğine başvurun.

Yazıcı kafasını temizledikten sonra baskı kalitesi raporu yazdırın Baskı kalitesi raporunu inceleyip sorunun halen devam edip etmediğine bakın.

#### İlgili konular

 Mürekkep sipariş etme sayfa 20 Mürekkeple çalışma ipuçları sayfa 21

### Kartuşları değiştirme

#### Kartuşları değiştirmek için

- 1. Gücün açık olduğundan emin olun.
- 2. Kartuşu çıkarın.
  - a. Kartuş erişim kapağını açın.

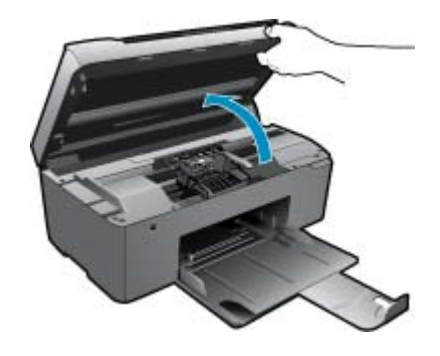

Yazıcı kartuşunun ürünün ortasına gitmesini bekleyin.

b. Kartuşun üstündeki mandala basın ve yuvasından çıkarın.

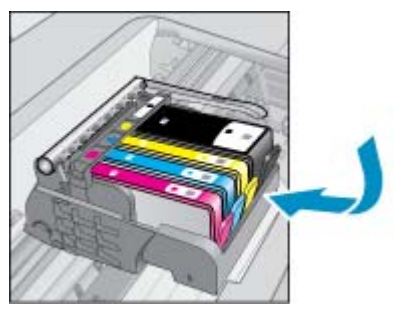

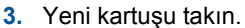

a. Kartuşu paketinden çıkarın.

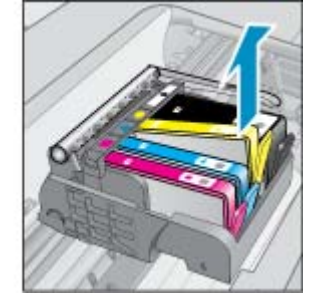

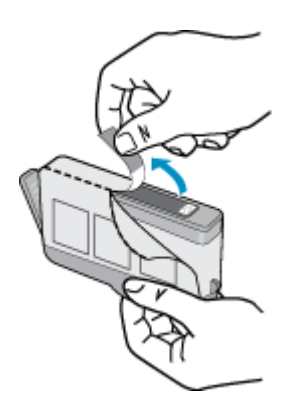

b. Koparıp çıkarmak için turuncu dili kıvırın. Dili çıkarmak için kuvvetle kıvırmanız gerekebilir.

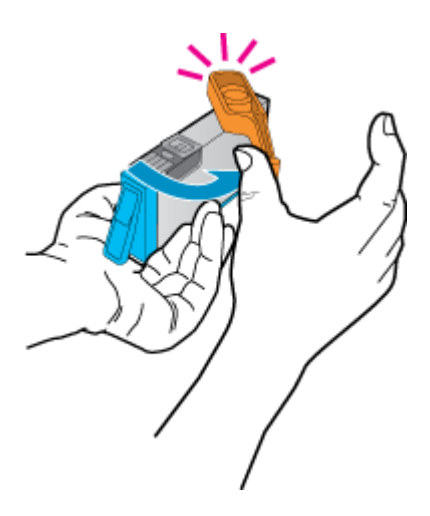

c. Renkli simgeleri eşleştirin ve sonra yerine oturana kadar kartuşu yuvasına itin.

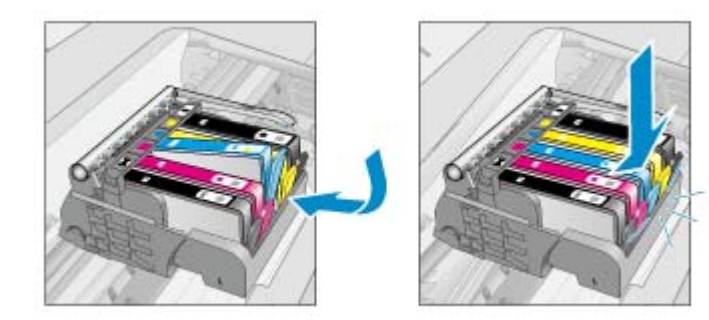

d. Kartuş kapağını kapatın.

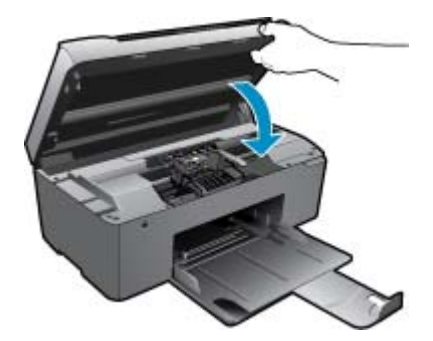

4. Bu konun animasyonunu izleyin.

#### İlgili konular

 Mürekkep sipariş etme sayfa 20 Mürekkeple çalışma ipuçları sayfa 21

## Mürekkep sipariş etme

Ürününüzle hangi HP malzemelerinin çalıştığını öğrenmek, sarf malzemelerini çevrimiçi sipatiş etmek veya yazdırılabilir bir alışveriş listesi oluşturmak için HP Çözüm Merkezi'ni açın ve çevrimiçi alışveriş özelliğini seçin.

Kartuş bilgileri ve çevrimiçi alışveriş bağlantıları mürekkep uyarı iletilerinde de görüntülenir. Bunun yanı sıra <u>www.hp.com/buy/supplies</u> adresinde kartuş bilgilerini bulabilir ve çevrimiçi sipariş verebilirsiniz.

Not Kartuşlar, tüm ülkelerde/bölgelerde çevrimiçi olarak sipariş edilemeyebilir. Ülkenizde/bölgenizde çevrimiçi sipariş edilemiyorsa, kartuşu satın alma bilgileri için yerel HP satıcınıza başvurun.

## Kartuş garanti bilgileri

HP kartuşu garantisi, ürün belirtilen HP yazdırma aygıtında kullanıldığında geçerlidir. Bu garanti, yeniden doldurulmuş, yeniden üretilmiş, geliştirilmiş, yanlış kullanılmış veya üzerinde oynanmış HP mürekkep ürünlerini kapsamaz.

Garanti süresinde, HP mürekkebi bitene kadar veya garanti tarihi sonuna gelene kadar ürün kapsam altındadır. YYYY/AA biçimindeki garanti sonu tarihi aşağıdaki şekilde bulunabilir:

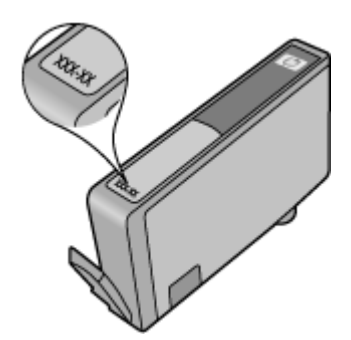

HP Sınırlı Garanti Bildirimi'nin bir kopyası için ürünle birlikte verilen basılı belgelere bakın.

## Mürekkeple çalışma ipuçları

Mürekkep kartuşlarıyla çalışmak için aşağıdaki ipuçlarını kullanın:

- Yazıcınız için doğru mürekkep kartuşlarını kullanın. Uyumlu mürekkep kartuşları listesi için yazıcıyla birlikte verilen basılı belgelere bakın. Bunun yerine, yazılımdaki Yazıcı Araç Kutusu'na da bakabilirsiniz.
- Mürekkep kartuşlarını doğru yuvalara takın. Her kartuşun rengini ve simgesini, her yuvanın rengi ve simgesiyle eşleştirin. Tüm kartuşların yuvalarına iyice oturduğundan emin olun.
- Orijinal HP mürekkep kartuşları kullanın. Orijinal HP mürekkep kartuşları, defalarca mükemmel sonuçlar elde etmenize yardımcı olmak üzere tasarlanmış ve HP yazıcılarıyla test edilmiştir.
- Mürekkep uyarı mesajı aldığınızda yeni mürekkep kartuşları almayı göz önünde bulundurun. Böylece gecikme olmaksızın baskı almaya devam edebilirsiniz. Baskı kalitesi kabul edilemez düzeye gelmedikçe mürekkep kartuşlarını değiştirmeniz gerekmez.
- Baskı kalitesi kabul edilemez durumdaysa, yazıcı kafasının temiz olduğundan emin olun. Yazıcı ekranında bulunan Araçlar menüsündeki yönergeleri izleyin. Bunun yerine, yazılımdaki Yazıcı Araç Kutusu'na da bakabilirsiniz.

# 7 Kağıtla ilgili temel bilgiler

## Ortam yerleştirme

1. Aşağıdakilerden birini yapın:

#### Küçük boyutlu kağıt yükleme

- a. Alt kağıt tepsisi.
  - Kağıt genişliği kılavuzlarını dışa doğru kaydırın.

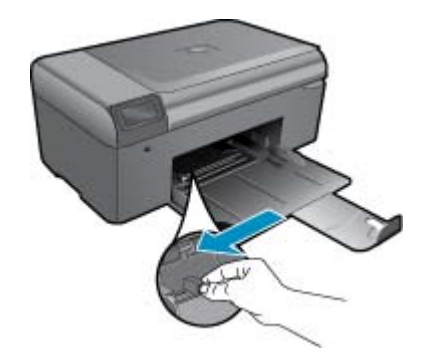

b. Kağıt yükleyin.

Fotoğraf kağıdı destesini yazdırma yüzü altta ve kısa kenarı ileride olacak şekilde kağıt tepsisine yerleştirin.

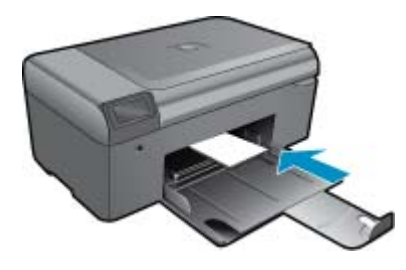

Kağıt destesi durana dek ileriye doğru kaydırın.

Not Kullandığınız fotoğraf kağıdının delikli şeridi varsa, fotoğraf kağıdını şerit size yakın tarafta olacak biçimde yerleştirin.

Kağıt kılavuzunu içeri doğru kağıda yaslanana kadar itin.

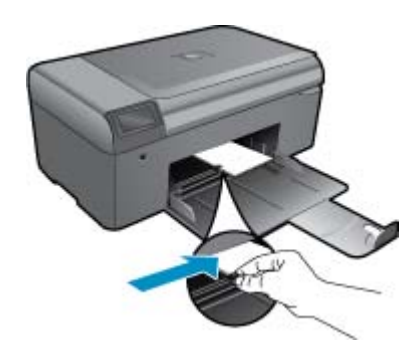

#### Tam boyutlu kağıt yükleme

- a. Alt kağıt tepsisi.
  - Kağıt genişliği kılavuzlarını dışa doğru kaydırın.

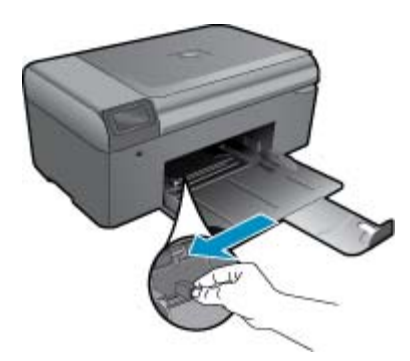

b. Kağıt yükleyin.

Kağıt destesini yazdırma yüzü altta ve kısa kenarı ileride olacak şekilde kağıt tepsisine yerleştirin.

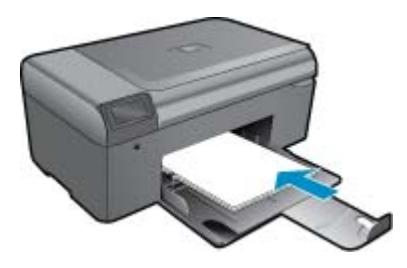

Kağıt destesi durana dek ileriye doğru kaydırın. Kağıt kılavuzunu içeri doğru kağıda yaslanana kadar itin.

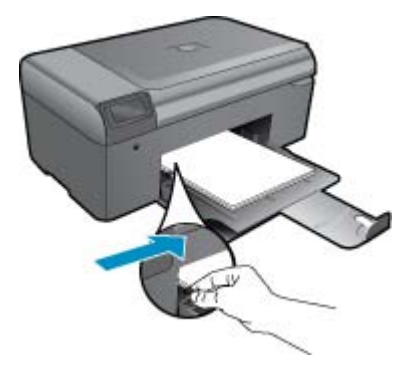

2. Bu konunun animasyonunu izleyin.

# 8 HP desteği

- Daha fazla yardım alın
- <u>Telefonla HP desteği</u>
- <u>Ek garanti seçenekleri</u>

## Daha fazla yardım alın

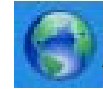

Yardım görüntüleyicisinin sol üst kısmındaki **Arama** alanına bir anahtar sözcük girerek ürününüz hakkında daha fazla bilgi ve yardım alabilirsiniz.HP Photosmart İlgili konu başlıkları -- hem yerel hem de çevrimiçi konular için -- listelenecektir.

HP Destek'e çevrimiçi başvurmak için, burayı tıklatın.

## Telefonla HP desteği

Telefon desteği seçenekleri ve kullanılabilirlikleri, ürün, ülke/bölge ve dile göre değişebilir.

Bu bölüm aşağıdaki konuları içermektedir:

- <u>Telefon desteği süresi</u>
- Arama yapma
- <u>Telefon desteği süresinden sonra</u>

### Telefon desteği süresi

Kuzey Amerika, Asya Pasifik ve Latin Amerika'da (Meksika dahil) bir yıllık ücretsiz telefon desteği verilmektedir. Doğu Avrupa, Orta Doğu ve Afrika'daki telefon desteğinin süresini öğrenmek için lütfen <u>www.hp.com/support</u> adresine gidin. Telefon şirketinin standart tarifesi uygulanır.

### Arama yapma

HP desteği, bilgisayarın ve ürünün başındayken arayın. Aşağıdaki bilgileri vermek için hazırlıklı olun:

- Ürün adı (HP Photosmart B010 series)
- Seri numara ( ürünün arkasında veya altında yazılıdır)
- Söz konusu durum olduğunda beliren iletiler
- Şu soruların yanıtları:
  - Bu sorunla daha önce de karşılaştınız mı?
  - Yeniden oluşturabilir misiniz?
  - Bu sorun ortaya çıktığı sıralarda bilgisayarınıza yeni donanım veya yazılım eklediniz mi?
  - Bu durumdan önce başka birşey oldu mu (örneğin, fırtına, ürün taşındı vs.)?

Destek telefon numaraların listesi için bkz. www.hp.com/support.

### Telefon desteği süresinden sonra

Telefon desteği süresinden sonra HP'den ücret karşılığı yardım alabilirsiniz. HP çevrimiçi destek Web sitesinde de yardım bulunabilir: <u>www.hp.com/support</u>. Destek seçenekleri hakkında daha fazla bilgi için HP satıcınıza başvurun veya ülkenize/bölgenize ait destek telefon numaralarını arayın.

## Ek garanti seçenekleri

Ek ücret karşılığında HP Photosmart için genişletilmiş hizmet planları vardır. <u>www.hp.com/support</u> adresine gidin, ülkenizi/bölgenizi ve dili seçin, ardından genişletilmiş hizmet planları hakkında bilgi için hizmetler ve garanti alanını inceleyin.

## Kağıt sıkışmasını arka erişim kapağından giderme

#### Kağıt sıkışmasını arka erişim kapağından temizlemek için

- 1. Ürünü kapatın.
- 2. Arka kapağı çıkarın.

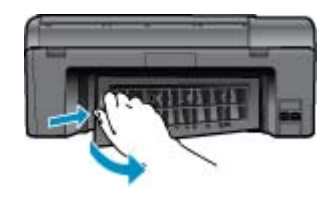

- 3. Sıkışan kağıdı çıkarın.
- 4. Arka kapağı yerine takın.

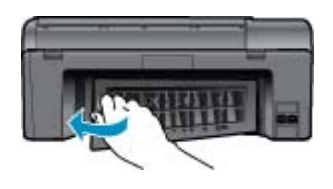

- Ürünü açın.
  - 6. Yeniden yazdırmayı deneyin.
  - 7. Bu konunun animasyonunu izleyin.

# 9 Teknik bilgiler

HP Photosmart aygıtınız için teknik özelikler ve uluslararası yasal düzenleme bilgileri bu bölümde verilmektedir.

Diğer bildirimler için HP Photosmart ile birlikte gelen basılı belgelere bakın.

Bu bölüm aşağıdaki konuları içermektedir:

- <u>Bildirim</u>
- <u>Teknik Özellikler</u>
- <u>Çevresel ürün gözetim programı</u>
- Yasal uyarılar

## **Bildirim**

#### Hewlett-Packard Company bildirimleri

Bu belgede sundan bilgiler önceden bildirilmeksizin değiştirilebilir. Tam hakları saktılar, Telif hakları yasalarının kin verdiği durumlar dışında, HawlettPackard tarafından önceden verilmiş yazılı izin olmaksızın bu belgenin çoğaltılması, uyatanıması waya başka bir dile qevrilmesi yasaktır. HP ürün ve hizmetlerine ilişkin garantiler söz konusu ürün ve hizmetlerle birlikte verilen oçık garanti beyanlanında yer alanlardan ibarettir. Bu belge içindeki hiçlir boltım ek bir garanti oluşturduğu şeklinde yarumlarımamaladır. HP bu belgede bulunan hiçbir telenik ya da yayıncıya ait hata veya eksiklikten sorumlu tutulamaz. Er 2009 HewlettPackard Development Company, LP. Miarosoft, Windows, Windows We Windows Vista, Microsoft Corporation'ın ABD'de tescilli ticari markalandır. Windows 7, Microsoft Corporation'ın Amerika Birleşik Devletleri ve/veya diğer ülkelerdeki tescilli ticari markası veya ticari markasıdır. Intel ve Pentium, Intel Corporation'ın veya alt kuruluşlarının Amerika Birleşik Devletleri ve diğer ülkelerdeki ticari markası veya tescilli ticari markalandır.

## Teknik Özellikler

HP Photosmart aygıtıyla ilgili teknik özellikler bu bölümde verilmiştir. Tüm ürün özellikleri için <u>www.hp.com/</u> <u>support</u> adresindeki Product Data Sheet (Ürün Veri Sayfası)'na bakın.

#### Sistem gereksinimleri

Yazılım ve sistem gereksinimleri Benioku dosyasında verilmiştir.

İleride çıkacak işletim sistemleri ve desteği hakkında bilgili için <u>www.hp.com/support</u> adresindeki HP çevrimiçi destek Web sitesini ziyaret edin.

#### Çevresel özellikler

- Önerilen çalışma sıcaklığı aralığı: 15 °C ila 32 °C (59 °F ila 90 °F)
- İzin verilen çalışma ısısı aralığı: 5 °C ila 40 °C (41 °F ila 104 °F)
- Nem Oranı: %20 %80 bağıl nem, yoğunlaşma olmadan 25 °C maksimum çiğ noktası
- Saklama sıcaklığı aralığı: -40 °C ila 60 °C (-40 °F ila 140 °F)
- Yüksek elektromanyetik alanların bulunması durumunda, HP Photosmart aygıtının çıkışında biraz bozulma olabilir
- HP, olası yüksek manyetik alanlardan kaynaklanan parazitleri en aza indirmek için 3 m uzunlukta ya da daha kısa USB kablosu kullanılmasını önerir.

#### Kağıt özellikleri

| Tür                                    | Kağıt ağırlığı                | Kağıt tepsisi             |
|----------------------------------------|-------------------------------|---------------------------|
| Düz kağıt                              | En çok 20 lb. (en çok 75 gsm) | En çok 125 (20 lb. kağıt) |
| Legal kağıt                            | En çok 20 lb. (en çok 75 gsm) | En çok 125 (20 lb. kağıt) |
| Dizin kartları                         | 110 lb. dizin maks (200 gsm)  | En çok 40                 |
| Hagaki kartları                        | 110 lb. dizin maks (200 gsm)  | En çok 40                 |
| Zarflar                                | 20 - 24 lb. (75 - 90 gsm)     | En çok 15                 |
| 5 x 7 inç (13 x 18 cm) Fotoğraf kağıdı | 145 lb.                       | En çok 40                 |

#### Bölüm 9

(devamı)

| Tür                                         | Kağıt ağırlığı       | Kağıt tepsisi |
|---------------------------------------------|----------------------|---------------|
|                                             | (236 gsm)            |               |
| 4 x 6 inç (10 x 15 cm) Fotoğraf kağıdı      | 145 lb.<br>(236 gsm) | En çok 40     |
| 8,5 x 11 inç (216 x 279 mm) Fotoğraf kağıdı | 145 lb.<br>(236 gsm) | En çok 40     |

\* Maksimum kapasite.

🖹 Not Desteklenen ortam boyutlarının tam bir listesi için, yazıcı sürücüsüne bakın.

#### Yazdırma özellikleri

- Baskı hızı, belgenin karmaşıklığına bağlı olarak değişiklik gösterir
- Panorama boyutunda yazdırma
- Yöntem: istendiğinde püskürten termal mürekkep püskürtme
- Dil: PCL3 GUI

#### Tarama özellikleri

- Görüntü düzenleyici dahildir
- Twain uyumlu yazılım arabirimi
- Çözünürlük: 1200 x 2400 ppi optik değerine kadar; 19200 ppi geliştirilmiş (yazılım) PPI çözünürlüğü hakkında daha fazla bilgi için tarayıcı yazılımına bakın.
- Renk: 48 bit renkli, 8-bit gri tonlamalı (256 gri düzeyi)
- Camdan maksimum tarama boyutu: 21.6 x 29.7 cm

#### Kopyalama özellikleri

- Dijital görüntü işleme
- En fazla kopya sayısı modele göre değişir
- Kopyalama hızları modele ve belgenin karmaşıklığına bağlı olarak değişir
- En fazla kopya büyütme %200-400 arasındadır (modele bağlı)
- En fazla kopya küçültme %25-50 arasındadır (modele bağlı)

#### Kartuş verimi

Tahmini kartuş verimleri hakkında daha fazla bilgi için www.hp.com/go/learnaboutsupplies adresini ziyaret edin.

#### Baskı çözünürlüğü

Yazıcı çözünürlüğünü öğrenmek için yazıcı yazılımına bakın.

## Çevresel ürün gözetim programı

Hewlett-Packard, çevreye duyarlı bakış açısıyla kaliteli ürünler sağlama taahhüdüt etmektedir. Bu ürünün tasarımı geri dönüştürmeye uygundur. Yazıcının güvenli bir şekilde işlevlerini yerine getirerek çalışması sağlanırken, olabildiğince az malzeme kullanılmıştır. Kolaylıkla ayrım sağlanması amacıyla malzemeler birbirine benzemeyecek şekilde tasarlanmıştır. Malzemeleri birbirine bağlayan parçalar ve diğer bağlantıların yeri kolayca bulunabilir, erişilebilir ve en bilinen aletler kullanılarak çıkarılabilir. Önemli parçalar, kolayca çıkarılıp onarılabilmeleri için, kolay bir şekilde erişilebilecek biçimde tasarlanmıştır.

Daha fazla bilgi için aşağıdaki adresteki HP's Commitment to the Environment Web sitesini ziyaret edin:

www.hp.com/hpinfo/globalcitizenship/environment/index.html

Bu bölüm aşağıdaki konuları içermektedir:

- <u>Ekolojik İpuçları</u>
- Kağıt kullanımı
- <u>Plastik</u>
- Malzeme güvenliği veri sayfaları

- Enerii tüketimi
- Geri dönüşüm programı
- HP inkjet sarf malzemesi geri dönüsüm programı
- Disposal of waste equipment by users in private households in the European Union
- **Kimyasal Maddeler**
- Battery disposal in the Netherlands
- Battery disposal in Taiwan
- Attention California users
- EU battery directive

### Ekolojik İpucları

HP, müşterilerinin çevreye olan etkilerini en aza indirmeyi amaç edinmiştir. HP, yazdırma tercihlerinizi değerlendirip etkilerini azaltmanıza yardımcı olmak amacıyla aşağıdaki Ekolojik İpuçlarını dikkatinize sunmaktadır. Bu ürünün belirli özelliklerine ek olarak lütfen HP'nin çevreyle ilgili girişimleri hakkında daha fazla bilgi için lütfen HP Eco Solutions (HP Ekolojik Çözümleri) web sitesini ziyaret edin.

www.hp.com/hpinfo/globalcitizenship/environment/

#### Ürününüzün Ekolojik özellikleri

- Web'den Akıllı Yazdırma: HP Web'den Akıllı Yazdırma arabiriminde Web'den topladığınız kırpmaları saklayabileceğiniz, sıralayabileceğiniz ya da yazdırabileceğiniz Kırpma Defteri ve Kırpmaları Düzenle pencereleri bulunur.
- Enerji Tasarrufu bilgileri: Bu ürünle ilgili ENERGY STAR® nitelikleri durumunu belirlemek için bkz. Enerji tüketimi sayfa 29.
- Geri Dönüştürülen Malzemeleer: HP ürünlerinin geri dönüştürülmesi ile ilgili daha fazla bilgi için lütfen aşağıdaki sayfayı ziyaret edin:

www.hp.com/hpinfo/globalcitizenship/environment/recycle/

### Kağıt kullanımı

Bu ürün, DIN 19309 ve EN 12281:2002'ye göre geri dönüşümlü kağıt kullanımı için uygundur.

#### **Plastik**

25 gramın üzerindeki dönüştürülebilir plastik parçalar, uluslararası standartlara göre işaretlenerek, ürünün kullanım ömrü sona erdiğinde geri dönüşüm için belirlenmeleri kolaylaştırılmıştır.

#### Malzeme güvenliği veri sayfaları

Malzeme güvenliği veri sayfaları (MSDS) HP Web sitesinden sağlanabilir:

www.hp.com/go/msds

#### Enerji tüketimi

ENERGY STAR® amblemini taşıyan Hewlett-Packard baskı ve görüntüleme aygıtları, U.S. Environmental Protection Agency'nin görüntüleme aygıtları için belirlediği ENERGY STAR şartnamelerine uygundur. Aşağıdaki amblem ENERGY STAR uyumlu görüntüleme ürünlerinde belirir:

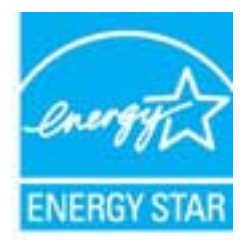

İlave ENERGY STAR uyumlu görüntüleme ürünü model bilgileri, şu adreste bulunur: www.hp.com/go/energystar

#### Geri dönüşüm programı

HP, birçok ülkede/bölgede artan sayıda ürün iade ve geri dönüşüm programları sunar ve dünya çapında en büyük elektronik geri dönüşüm merkezlerinin bazılarıyla ortaktır. HP, en popüler ürünlerinin bazılarını yeniden satarak kaynakları korur. Genel olarak HP ürünlerinin geri dönüşümüyle ilgili daha fazla bilgi için şu adresi ziyaret edin:

www.hp.com/hpinfo/globalcitizenship/environment/recycle/

### HP inkjet sarf malzemesi geri dönüşüm programı

HP, kendini çevreyi korumaya adamıştır. HP Inkjet Sarf Malzemesi Geri Dönüşüm Programı, pek çok ülkede/ bölgede uygulanmaktadır ve kullanılmış yazıcı kartuşlarınızı ve mürekkep kartuşlarınızı ücretsiz olarak toplar. Daha fazla bilgi için şu Web sitesine gidin:

www.hp.com/hpinfo/globalcitizenship/environment/recycle/

#### Disposal of waste equipment by users in private households in the European Union

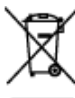

| Bigonal of Waste Equipment by Users in Private Households in the European Union.<br>The control on the predict on the participant field the prediction of the dependent of only one offer broachold work, it is your representing of your work equipment from the dependent of the field of the dependent of the dependent of the dependent of the prediction of the prediction of the                             |
|----------------------------------------------------------------------------------------------------|
| Remarked due significantement scategies par las utilizations dans las figures privies no solo de l'Utilization comprisente<br>La pristance de car la privie dans la production de la privie de la privie per vera de la biornatar de comprisente<br>As contains, vera del magnetida de l'advancemente de vera égapemente sange per que vera de la biornatar de containe a privie per la magnetida de la maine<br>appresente distribution el production de vera égapemente sange et à cet dels, vera des tens de la martie de privier de containe appresente mange per sont de la vera<br>que con égapemente contracçuite de la magnetida de la contractemente. Por plus d'arbon tentes a la la vera de la distribution de la contacte<br>maine avait, vera entre de trabatemente de la dela de la contractemente. Por plus d'arbon tentes a la la vera<br>de con égapemente contracçuite de la delate univergence de la que revoramente. Por plus d'arbon tentes a la contacte de appresente sange per que con égapemente sange per que con égapemente sange per que con égapemente contracte de appresente mange per sonte de la deve contacte<br>de la subgrammente contracçuite de la deve de la contractemente. Por plus d'arbon tentes a la la vera de collecte de destance entregence de la contractemente<br>de la contactemente de trabatemente de la deve contactemente de la previoa de la contractemente de la previoa de la contractemente<br>de la contactemente de la contacte de solution tentegence de la contactemente de la previoa de la contactemente<br>de la contactemente de la contactemente contactemente de la contactemente de la previoa de la contactemente de la contactemente de la conta |
| Entergrang von Elektrogenisten durch Benuchan in gehaten Houskahren is der EU<br>Dem Speland auf der Profil zuler dem Verprologing gliefen, dass der Profiler istellt genannen ist dem Statenill entergi version der Es delaugt einer Henr Verprologing gliefen diese inter Verprologing gliefen diese inter Verprologing gliefen diese Verprologing der Wederwersetung von Elektrogenisten die Art stategeben (2.5. ein Vertrehold). Die operand stategeben der Stategeben gliefen diese inter Verprologing gliefen diese Verprologing der Wederwersetung von Elektrogenisten diese Verprologiese auf der Stategeben zur Stategeben zur Stategeben gliefen die diese Vertreholden die Vertreholden die Vertrehol                            |
| Seculitariante di espanosticiatorio de ordenante de parte di peteri nell'Unices Durageo<br>Casto intelado de organo el posicio e ulla containe misica de la producta ma den suas conditiona intere agli dei rifuti donantia. Ci situati devone provesive allo<br>analizzante della espanosticiata de ordenanza peteriadade al large di rescolte indicato per di cologgia di espanosticiatore all'indicato de di admensione. La sociola e al misicagni<br>agranti della espanosticiata de ordenanza peteriadade al large di rescolte picolizzato andiato de la misicagni<br>all'indicato dell'admente e dada table della table della conditi informazione all'indicato peteri di asponenticatore della espanosticiato eroggia socializzatore e di indicatore della discondicato e all'indicatore della discondicato e della discondicato e della discondicato e della discondicato e della discondicato e della discondicato e della discondicato e della discondicato e della discondicato e della discondicato e della discondicato e di indicatore della discondicato e della discondicato e di indicatore della discondicato e di indicatore della discondicato e di indicatore della discondicato e di admensione di indicatore della discondicato e di admensione di indicatore di ordenante della discondicato e di admensione di indicatore di ordenante della discondicato e di admensione di indicatore di ordenante della discondicato e di admensione di admensione da admensione di admensi degrada di admensione di admensione di admensione                    |
| responsabilitária de los area entregarto en con porte de recupita despañar de reculados de aportelos deteciónes. E reculados para para entre entregarto de reculados de reculados de aportelos deteciónes en esta entregarto entre entre entr                                  |
| The could is provide a provide cours also deduce to be in the product courd by Hole Course provide sylvacement do its include a description description of the product description of the product description o                                  |
| Sertiadfiles of effektionisty for brogene 1 protects hourholdstager i UU<br>Data vyskul på paskalar da på den substage nällene, av prokla til kan den kontaktion somene med mede houdaktionger Häll (response)<br>Data vyskul på paskalar da på den substage nällene, av prokla til kan den kontaktion somene med mede houdaktionger Häll (response)<br>Hälpestel by kontaktion den på den substage nällene, av prokla til kan den somene med mede houdaktionger Häll (response)<br>Hälpestel by kontaktion den på den somene og sins, et gedens på den som den den baktionet somene en somene av somene av somene av somene en somene somene somene en somene en somene en somene en somene en somene en somene en somene en somene en somene en somene en somene en somene en som en somene en som en somene en som en som en som en som en som en som en som en somene en som en som en so                   |
| Alvase we algodiantic opportunitor door aphendican in particuliare buildwoolkan is do European Usia<br>Di synkent op heteroleti of de vargitta gasti ento del prodet a timogra conden si ande European Usia<br>di bioesso que e seguenzami interdipet vos de nervedas una legidoda administra en aldente iche appendue. De apochete interdise de or adjudentite appendue<br>of prodetta de la prodetta de servedas por tegidoda administra en aldente iche appendue. De apochete de la consella gen verveta y or e signatate de<br>opportune desagni più foi te appendue navella più de la prodetta administra en aldente iche appendue. De appendue to est i de la ministra y ora-<br>ne a displantica e prodetta e prodetta administra appendue te administra de averante de la pendue de la seconda de la visionali ora-<br>vase a se a displantica e prestave last inferenza suor respira gasta consiste appendue in una versati de la seconda de la visionali de la visionali conse a het prodett<br>habita esguedade.                                                                                                    |
| Eroscippidentiska kuutusali käreldetuvala saafansis käälenina Europpi Eldes<br>Kaitaali väi kesepundi on osa utukui, ai kui aata kuutus kuutus halla. Tais kuutus on iin kukutus vuotus auvata salata eteesittä elektii ja ekitoonikuusekente<br>ullaanna kahtu. Ullaaniinente madaata endi lagan tee ja kääteisen oksi säätek konformanti iringi tyytä, aja kää<br>Europeri ole kääteise kuutus kuutus auvata salata kuutus kuutus kuutus kuutus kuutus kuutus kuutus kuutus kuutu                                                                                                    |
| Harkmannsken fortreden keizettely keitelooksisse Euroogen usiesis elevelle<br>Tean keitenesse isi en poliaksisses on en elevite sociale, als keitet isi ein keitela keisejäteides solaans. Käyttijär vehvellassa on kodeleis sää, etä keivetteisi keite<br>heise keises sikke ja ala keiseluksiemene, lenvyhteesen Heiseliksis leikeiten elikeise leikeise yksi pääde keisepäädes keiseksisse sakkeise sakkeise vehvella keise<br>olijatemeryjälk                                                                                                    |
| Απόρομη έχρησταν συστατών στην Γοριατικός Τουση.<br>Το παρώ συβλίει που πολιτικό την προποπολιτή Τουση.<br>Το παρώ συβλίει που πολιτικό το μοι αδόρομος μονέδα ουλλογία ατορεμάτων για ηνατικό μος χρατου ήταρικοί και ήταρου ποι δράλορο. Η μοματή συλλογί και<br>απορόματη την έχρησται αστοποία το μοίδαι της διατρατράγια την απορεμάτων για την εποιείδα το ματάστο ήταρικοί και ήταροποία δολησμοί. Η μοματή συλλογί και<br>απόρωση την έχρησται αστοποία το μοίδαι της διατρατράγια την απορεμάτων για την εποιείδα της διατροποίη διατρατική την προστά τη τη μοματή συλλογί και<br>απόρωση την την μερία ποιτοικού την αριδιοί της διατρατράτη την απορεμάτη την απόρεματη της άρχησης αποποιείδα της αποποιείδα της παιτοποία την απόρεματη της άρχησης της απορεί την προστά την την αριστά τη την απόρεματη τη την την προστά την την προστά την την προστά την την προστά την την προστά την την την την την την την την την την                                                                                                    |
| A hulleskisanyagok kasakse a menginkataritanikakan az terépai Uriéban<br>Ta szinkolos, meg in kernén vegy anak szenegaines en léktérkes az jútó, kegy a teresk ses kazalteti egyit az egyik kazarstai hulleidélat. Az On bladata,<br>hegy a leszék kelesőkesegen alytese olymityiség gyittéség, szenég ez elektronos kelesőkese az előtvenis kernégesés égyitteség az elektronos<br>A hullesőkesegé a lőtöretég eljése el johannatokos kezetége előtésése, egyitteség a kerek kezetek elektronos kernégesése<br>egyitteség a lőtöretég eljése el johannatokos kezetége előtvesés egyitteség altatásák előtésése kezetek előtésése előtésése<br>egyitteség a lőtöretegi eljése előtésése előtésel. Ha kajakatát zesetes lapár azárát a bejezők deltesések előtésése előtések egyittesések előtésések eljésések előtésések előtésések előtésések előtésések előtésések előtésések előtésések előtésések előtésések előtésések előtésések előtésések előtésések előtésések előtésések eljésések előtésések előtésések                     |
| Listenčký afektivnienie na naferigimi terinie Brogen Servicelos priežných rekjedniholicka<br>ko techou iniziani na tek kodojaním terinie kodini turne logi pri privými dybu miesticku dohonien. Bie cent obliklje por obrivinickou so sedarýgi kirku,<br>to osobotnostkým zavikane vini, bir tik veda nadarýgi dohlak se oblikaciá priežnem zavistik jestikovať (privite domesto) priviteľké<br>polyti respri dokon remon zavodniho teko dravký priviteľký se oblikaciáh zavišti veda oblikuje polytik identeju pri oblikuje priviteľké<br>polyti respri dokon remon zavodniho teko dravký priviteľkým kolek veda veda se oblikaci veda oblikuje politikaci se oblikaci veda oblikaci veda se oblikaci veda oblikaci se oblikaci veda oblikaci veda oblikaci se oblikaci se                      |
| Europea Superingen varietoop of princesky normy statig effectionensis principal interactions.<br>Europea Superingen varietoop of princesky normy statig effectionensis principal interactions.<br>Europea Superingen varietoop of the superingen statig and the superingen statig and the superingent statig and the vicilitaneous, and and and<br>proportional to an end of the superingen statig and the superingen statig and the superingent statig and the vicilitaneous, and<br>superingent statig and the superingent statig and the superingent statig and the superingent statig and the vicilitaneous, and the superingent statig and the vicilitaneous, and the superingent statig and the vicilitaneous, and the superingent statig and the vicilitaneous, and the superingent statig and the vicilitaneous, and the superingent statig and the superingent statign and the superingen                       |
| UbgConcellar analytinges sprarete pransa uityfekovorekistow disensorych to Uball Europejselkisi)<br>Sechel dise sensoreson om produktisk i hopelone wate spravence, jak tege produkti na pranka pri na pranta pri na pri na pr                            |
| Descente de capagementes per sustaines em restallancies de Umite forceparte<br>The incluito no societore en a embandamente desce per sustaines de capacitation per como o loc dentrários. No entento, é una reposabilidade lever co capacemento<br>a seme descentedas a un porto de caleira designada para a ministram de explanamente altebractivitas. A caleix apacenta e o exclutioner de explanamente e entento de<br>departe explánam e compresente de mante montantes a generatives que entente a seme desta descente per a una de explanamente altebractivitas. A caleix apacenta e o encente de entente entente entente de esta de esta                      |
| Parturg possibiotefare v teruginanti. Europeaka jarele pat vyhendesennii zariendeelare v daenaisene possibiotefarei deo odgada<br>Tante upeleka menandelika oleka omis kui daenaise vyhendenii is jein lionnesiteine vehenkan ittenteka kate patem<br>mata, kui za minorpatiga suojalasia akateksi ole odelaroteksi on patemasi. Tanta akateksi zariadaria estando sa odgad posible cheksi pisodes derije o<br>nalatopati kui patema englitasia kui jeine derivati induk zakteria zitente posible dari utenteka sa observate. Mate a renylitäsi zitente as minorpatiga suojala on suojalanais dari patema dari patema dari patema<br>na hen odgesproteine dari estatu kui kui patema sa tente posibili kui utenteksi a suparevenan. Asees a renylitäsi zitente as minorpatema daenaise sa minorpatema sa tente dari patema<br>na hen odgesproteine dari estatu kui kui patema sa tente posibili kui tenentiitä sa tenentii tenentiite sa minorpatema sa tenentiitä sa tenentiitä sa tenentiitä sa tenentiitä sa tenentiitä sa tenentiitä sa tenentiitä sa tenentiitä sa tenentiin sa tenentiitä sa tenentiitä<br>sa hen odeentyyhteentiin sa tenentiine olijaatu sakter a paesittä jeitä sa tenettä sa taparevenaista sa tenentiitä sa tenentiitä sa                                                                                                    |
| Revenues a subjective generative geogenerative meeting for equilate write<br>to mark to citabile in inductive tabile point, do tabile an entree oblogative loope a chegini geogeni pinto degeni (). Opposite operene de del pri obligati na deletare dimensi<br>entre tra estilitaria objective dell'inte dell'internative della prime della prime della prime de della prime de<br>della obligative possibilitati della della prime. Di tabile della della prime della prime de della prime della prime della prime della prime<br>della contrato possibilitati della della della della della della della della della della della della della della della della della della della della della della della della della della della della della della<br>el contrato possibilitati della della                |
| Final transmission of the second second s                                  |
|                                                                                                    |

### **Kimyasal Maddeler**

HP, REACH (Avrupa Parlamentesu ve Birliği'nin Düzenleme EC No 1907/2006) gibi yasal zorunluluklara uymak için ürünlerindeki kimyasal maddelerle ilgili müşterilerine bilgi vermeye özen gösterir. Bu ürünün kimyasal bilgileriyle ilgili rapor aşağıdaki adreste bulunabilir: <u>www.hp.com/go/reach</u>.

### **Battery disposal in the Netherlands**

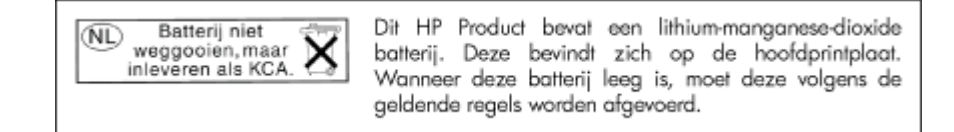

### Battery disposal in Taiwan

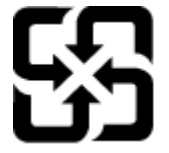

廢電池請回收

Please recycle waste batteries.

### **Attention California users**

The battery supplied with this product may contain perchlorate material. Special handling may apply. For more information, go to the following Web site:

www.dtsc.ca.gov/hazardouswaste/perchlorate

### EU battery directive

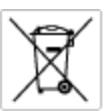

European Union Battery Directive This product contains a battery that is used to maintain data integrity of real time clock or product settings and is designed to last the life of the product. Any otherpit to service or replace this battery should be performed by a qualified service technician.

Directive sur les batteries de l'Union Européenne Ce produit content une batterie qui permet de maintenir l'intégrité des données pour les paramètres du produit ou l'horloge en temps réel et qui a été conque pour durar aussi longtemps que le produit. Toute tertestive de réparation ou de remplacement de cotte batterie dait être effectuée par un hortesties eurofié. technicien qualifié.

Batterie-Richtlinie der Europäischen Union Dieses Produkt einfelt eine Batterie, die dazu dient, die Datenintegriftit der Echtzeituhr zowie der Produkteinstellungen zu erholten, und die für die Liebenziquere die Produkts ausreicht. Im Bedartstall sollte das Instandhalten bzw. Austauschen der Batterie von einem qualifizierten Servicetechniker durchgeführt werden.

inettiva dell'Unione Europea relativa alla raccolta, al trattamento e allo amaltimento di batterie e accumulatori usata prodatto contiene una batteria utilizzata per preservane l'integrità dei dati dell'oralogio in tempo reala o della impatazioni del proda usa dunta si intende peri a quella del prodato. Eventuali interventi di riparazione o sostituzione della batteria devono essere eceguiti da u enico dell'assistenza quelli facto. odoto e

Directiva sobre baterías de la Unión Europea Este producto cortiene una batería que se utiliza para conservar la integridad de las datos del relaj de tiempo real o la configuración del producto y está distributa para durar toda la vida útil del producto. El mantenimiento o la sustitución de dicha batería deberà realizarla un técnico de mantenimiento cualificado.

Smërnice Evropské enie pro nakládání s baterlemi Tanto výsobek obschuje boteril, která slovář k uchování správných dat hodin rediného času nebo nastevení výsobku. Baterie je navržena tak, aby vydržda odou živetnot výsobku, jskýklah pokos o pravou nebo výměru baterie by měl pravěst kelifikovaný servisní technik.

#### EU's batteridirektiv

Produktet indeholder et batteri, som bruges til at vedligeholde datsintegriteten for realtidsur-eller produktindstillinger og er beregnet til at holde i hele produktet levetid. Service på batteriet eller udskiftning ber foretages af en uddannet servicetekniker.

Richtlijn batterijen voor de Europese Unie Dit product bevat een batterij die wordt gebruikt voor een juiste tijdaanduiding van de klok en het behaud van de productinstellingen. Bovendien is deze antworgen om gedurende de loveraduur van het product mee te gaan. Het anderhoud of de vervanging van deze batterij moet door een gekwalficeerde anderhoudstechnicus warden uitgevoerd.

Euroopa Liidu aku direktiiv Tooda islaldob akut, mida kautatakse reaalaja kella ondmeühtuse või toote säites säittamiseks. Aku on valmistatud kastma terve toote kasutusaja. Akut tahib hoodisada või vahatada aisult kvalifitseettud hooldustehnik.

**Euroopan unionin paristodirektiivi** Tämä ksite sisähää pariston, jote käytetään raaaliaikaisen kellon lietojen ja laiteen asetusten säilytämiseen. Pariston on suunriteitu kestävän laiteen koka käyttäiän ojan. Pariston mohdollinen korjaus tai valitto on jätettävä pätevän huollohenkilän tehtäväkai.

Οδηγία της Ευρωπαϊκής Ένωσης για τις ηλεκτρικές στήλες Αυτό το προϊόν περιλαμβάνει μια μπαταρία, η οποία χρησιμοποιείται γι Ο τητά της εκρινοιτατής του προγματικός της προκτρικές στημος. Αυτό το προϊόν περιλομβάνει μια μποποία, η οποία χρησιμοποιείται για τη διατήρηση της ακεροιότητας των δεδομένων ρολογιού πραγματικού χρόπου ή των ρυθμίσων προιήστης και έχα σχρόποιτί θαι ώστι να διαρκάσει όσο και το προϊόν. Τυχόν απόπειρες επιδιάρθωσης ή αντικατάστασης αυτής της μπατορίας θα πρέπει να προγματοποιούνται από κατάλληλα εκποιδευμένο τιχνικό.

Az Európal unió telepek és akkumulátorok direktívája A termék tatálnaz egy elenet, melynek feladata az, hagy biztostra a valós idejű öra vagy a termék beállításainak adatintegritását. Az elem úgy van ternezva, hagy végy lísterban a termék haználdata szrón. Az elem bármílyen javitását vegy cseréjét csok kápzett szekember végyzheti el.

Eiropas Sovienibas Bateriju direktiva Praduštan ir batela, ko izmano rašia laika pulktega vai produkta izstatijumu datu integritātes saglabāšanai, un tā ir paredzēta visam produēta dzīves cikkmu sakopa vai baterijas nomaiņa ir jāveic atblistoti kvalītzētam darbīrīekom.

opos Sąjungos baterijų ir akumuliatorių direktyva e gaminyje yra bateriją, kuri naudojama, kad būtų galima prižūrėti realaus laiko laikrodžio veikimą arbo gaminio nuostatas ji skinto veikti gaminio eksplostavimo laiką. Bai kokius ibu baterija aptumavimo arba katimo darbus turi atkiri kuoliškuotas aptamavimos technikas. isa ge

Dyrektywa Unii Europejskiej w sprawie baterii i akumulatorów Produli zawiara baterię wykorzydywaną do zaokowania integralność danych zegona czasu rzeczywistego lub ustawiań produktu, która podrzymuje działania produktu. Przeględi lub wymiana bestri powinny być wykonywane wyłącznie przez wprownionego technika zewizu.

Diretiva sobre baterias da União Européia Este produto contém uma bateria que é usada para manter a integridade dos dados do relógio em tempo real ou dos configurações do produto e é projetada para ter a mesmo duração que sute. Qualquer tentativa de consertor ou subetituir essa bateria deve ser realizada por um técnico qualificado.

Smernica Európskej únie pre zaobchádzanie z batériami Tanto výrobů, obsohuju batřín, ktorá slúži na uchovanie správnych doljov hodin redineho času alebo nestavaní výrobu. Batéria je skonširuovaná tak, aby vydziala calú živatará výrobu. Alskalinke poku o opravu alebo výmenu batérie by mal vykonať konšikovaný serviný technik.

Direktiva Evropska unije o baterijah in akumulatorjih V ten izdelku je baterija, ki zapstevlja natachost poddikov ure v realnem času ali nastavitev izdelka v celotni življenjski dobi izdelka. Kaknino kali popervlja di zamenjova bi baterije bika izveća je podblačiceri tehnik.

EU:a batteridirektiv Pračučen innakšilar att batari som används för att uppräthälla data i seakiäskiockan och produktinställningarna. Batteriet ska räcka produktera hela Inslangi. Endar kvälitoenade sentoeteiniker för utöra service på batteriet och byte ut det.

Директива за батерни на Европейския съюз Так продукт съдарка батерни, кото се илостив за подържане на целоста на данеле на часовенка в реалко време или настройките за продукта, съдадана на надърки през цели живот на продукта. Серекам ник замиата на батернита требка да се навърша от келифициран

Directiva Uniunii Europene referitoare la baterii Acest produs conține o baterie care este utilantă pentru a menține integritatea datelor ceasului de timp real sou satărilor produsului și care este productată să încijoneas pe întreago dustă de viață o produsului. Orice lucrore de service sou de inioculre a ocestel baterii trebuie electuată de un tehnician de service califost.

### Yasal uyarılar

HP Photosmart, ülkenizde/bölgenizdeki yasal kurumların ürün koşullarını karşılar.

Bu bölüm aşağıdaki konuları içermektedir:

- <u>Ürününüzün Yasal Model Numarası</u>
- FCC statement
- VCCI (Class B) compliance statement for users in Japan
- Notice to users in Japan about the power cord
- Notice to users in Korea
- Notice to users in Germany
- Noise emission statement for Germany
- HP Photosmart B010 series declaration of conformity

### Ürününüzün Yasal Model Numarası

Yasal kimlik işlemleri için ürününüze bir Yasal Model Numarası atanmıştır. SNPRH-0903, ürününüzün Yasal Model Numarasıdır. Bu yasal model numarası pazarlama adıyla (HP Photosmart B010 series, vb.) veya ürün numaralarıyla (CN255B, vb.) karıştırılmamalıdır.

### **FCC statement**

#### **FCC** statement

The United States Federal Communications Commission (in 47 CFR 15.105) has specified that the following notice be brought to the attention of users of this product.

This equipment has been tested and found to comply with the limits for a Class B digital device, pursuant to Part 15 of the FCC Rules. These limits are designed to provide reasonable protection against harmful interference in a residential installation. This equipment generates, uses and can radiate radio frequency energy and, if not installed and used in accordance with the instructions, may cause harmful interference to radio communications. However, there is no guarantee that interference will not occur in a particular installation. If this equipment does cause harmful interference to radio or television reception, which can be determined by turning the equipment off and on, the user is encouraged to try to correct the interference by one or more of the following measures:

- · Reorient the receiving antenna.
- Increase the separation between the equipment and the receiver.
- Connect the equipment into an outlet on a circuit different from that to which the receiver is connected.
- · Consult the dealer or an experienced radio/TV technician for help.
- For further information, contact:

Manager of Corporate Product Regulations Hewlett-Packard Company 3000 Hanover Street Palo Alto, Ca 94304 (650) 857-1501

Modifications (part 15.21)

The FCC requires the user to be notified that any changes or modifications made to this device that are not expressly approved by HP may void the user's authority to operate the equipment.

This device complies with Part 15 of the FCC Rules. Operation is subject to the following two conditions: (1) this device may not cause harmful interference, and (2) this device must accept any interference received, including interference that may cause undesired operation.

### VCCI (Class B) compliance statement for users in Japan

この装置は、情報処理装置等電波障害自主規制協議会(VCCI)の基準に基づくクラス B情報技術装置です。この装置は、家庭環境で使用することを目的としていますが、こ の装置がラジオやテレビジョン受信機に近接して使用されると受信障害を引き起こす ことがあります。

取り扱い説明書に従って正しい取り扱いをして下さい。

### Notice to users in Japan about the power cord

```
製品には、同梱された電源コードをお使い下さい。
同梱された電源コードは、他の製品では使用出来ません。
```

### Notice to users in Korea

```
사용자 안내문(B급 기기)
이 기기는 비업무용으로 전자파 적합 등록을 받은 기기로서, 주거지역에서는 물론 모든
지역에서 사용할 수 있습니다.
```

### Notice to users in Germany

#### Sehanzeige-Arbeitsplätze

Das Gerät ist nicht für die Benutzung am Bildschirmarbeitsplatz gemäß BildscharbV vorgesehen.

### Noise emission statement for Germany

### Geräuschemission

LpA < 70 dB am Arbeitsplatz im Normalbetrieb nach DIN 45635 T. 19

### HP Photosmart B010 series declaration of conformity

|                                                                                                    | CLARATION OF CONFORMITY<br>scording to ISO/IEC 17050-1 and EN 17050-1                                                                                                    |  |  |
|----------------------------------------------------------------------------------------------------|----------------------------------------------------------------------------------------------------|--|--|
| invent                                                                                                    | DoC #1 SNP8H0903-A                                                                                                    |  |  |
| Supplier's Name:<br>Supplier's Address:                                                                                                    | Hewlett-Packard Company<br>20, Jia Feng Road Waigooqiao Free Trade Zone Pudang, Shanghai, PRC<br>200131                                                                                                    |  |  |
| declares, that the product<br>Product Name and Model:<br>Regulatory Model Number: <sup>1)</sup><br>Product Options:                                                                                                    | HP Photosmant All-in-One Printer 8010 Series<br>SNPRHO903<br>All                                                                                                    |  |  |
| Conforms to the following Produc                                                                                                    | Conforms to the following Product Specifications and Regulations:                                                                                                    |  |  |
| EMCI                                                                                                    |                                                                                                    |  |  |
| CISPR 22: 2005 / EN 55022: 2006 C<br>CISPR 24:1997+A1:2001+A2:2002/E<br>IEC 61000-3:3:1994+A1:2001+A2:20<br>IEC 61000-3:3:1994+A1:2001 / EN61<br>FCC CFR 47 Part 15 Class B / ICES-00<br>Safety:                                                                                                    | CISPR 22: 2005 / EN 55022: 2006 Class B<br>CISPR 24:1997+A1:2001+A2:2002/EN 55024:1998 + A1:2001 + A2:2003 ClassB<br>IEC 61000-3:2:2000+A1:2001+A2:2004/ EN 61000-3:2: 2006<br>IEC 61000-3:3:1994+A1:2001/ EN61000-3:3:1995+A1:2001<br>FCC CFR 47 Port 15 Class B / ICES-003,Issue 4 Class B<br>Sefere: |  |  |
| EN 60950.1:2001+A11: 2004 / IEC 60950-1:2001<br>Energy user<br>Regulation (EC) No. 1275/2008<br>Energy Star Qualified Imaging Equipment Operational Mode Test Procedure<br>Regulation (EC) No. 278/2009<br>Test Method for Calculating the Energy Efficiency of Single-Voltage External AcDc and AcAc Power Supplies                                                                                                    |                                                                                                    |  |  |
| This device complies with part 15 of the FCC Rules. Operation is subject to the following two conditions: (1) This device<br>may not cause harmful interference, and (2) this device must accept any interference received, including interference<br>that may cause undesired operation.<br>The product herewith complies with the requirements of the Low Voltage Directive 2006/95/EC, the EMC Directive<br>2004/108/EC, EUP directive 2005/23/EC and contras the <b>CC</b> mark accordingly. In addition, it complies with WEEE<br>directive 2002/96/EC, RoHS directive 2002/95/EC. |                                                                                                    |  |  |
| Additional Informations 1) This product is assigned a Regulatory Model Number which stays with the regulatory aspects of the design. The Regulatory Model Number is the main product identifier in the regulatory documentation and test reports, this number should not be confused with the marketing name or the product numbers.                                                                                                    |                                                                                                    |  |  |
| 6,Jan, 2010                                                                                                    | Hu Jin-Tao<br>ICS:HW-QE Manager                                                                                                    |  |  |
| Local contact for regulatory topics only:<br>EMEA: Hawlett Factord Grabit, HG/18E, Har<br>U.S.: Hewlett -Packard, 3000 Hanaver St.                                                                                                    | renberger Strasse 140, 71034 Baeblingen, Germany www.hp.com/go/conflicates<br>, Polo Alto 94304, U.S.A. 650-857-1501                                                                                                    |  |  |

Bölüm 9

# Dizin

#### Simgeler / Sayısal öğeler

10 x 15 cm fotoğraf kağıdı özellikler 27

#### Α

asetat filmi özellikler 27

### Ç

çevre çevresel özellikler 27 Çevresel ürün gözetim programı 28

#### D

destek süresinden sonra 25 düğmeler, kontrol paneli 6

#### Е

etiketler özellikler 27

#### F

fotoğraf kağıdı özellikler 27

#### G

garanti 26 geri dönüşüm mürekkep kartuşları 30

#### Κ

kağıt özellikler 27 kontrol paneli düğmeler 6 özellikler 6 kopyalama özellikler 28

#### L

legal boyutlu kağıt özellikler 27 letter boyutlu kağıt özellikler 27

#### Μ

müşteri desteği garanti 26

#### S

sistem gereksinimleri 27

#### Т

tara tarama özellikleri 28 teknik bilgiler çevresel özellikler 27 kağıt özellikleri 27 kopyalama özellikleri 28 sistem gereksinimleri 27 tarama özellikleri 28 yazdırma özellikleri 28 telefon desteği 25 telefon desteği süresi destek süresi 25

#### Υ

yasal uyarılar Ürününüzün Yasal Model Numarası: 33 yazdırma özellikler 28

#### Ζ

zarflar özellikler 27